# 应对新型电脑勒索软件的临时解决方案

### 安天安全研究与应急处理中心

- 1. 开启系统防火墙
- 2. 利用系统防火墙高级设置阻止向 445 端口进行连接(该操作会影响使用 445 端口的服务)
- 3. 打开系统自动更新,并检测更新进行安装

## Win7、Win8、Win10的处理流程

打开控制面板-系统与安全-Windows 防火墙,点击左侧启动或关闭 Windows 防火墙

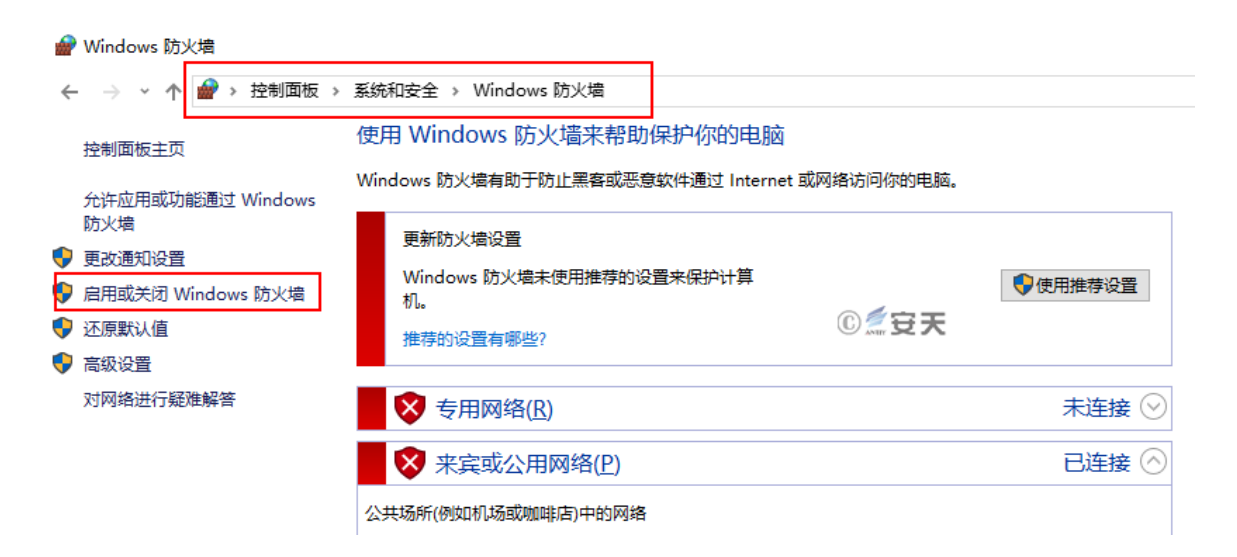

选择启动防火墙,并点击确定

自定义各类网络的设置

| 你可以修改使用的每种类型的网络的防火墙设置。    |  |  |  |  |
|---------------------------|--|--|--|--|
| 专用网络设置                    |  |  |  |  |
| ◉启用 Windows 防火墙           |  |  |  |  |
| □ 阻止所有传入连接,包括位于允许应用列表中的应用 |  |  |  |  |
| ☑ Windows 防火墙阻止新应用时通知我    |  |  |  |  |
| ○关闭 Windows 防火墙(不推荐)      |  |  |  |  |
| 公用网络设置                    |  |  |  |  |
| ◉ 启用 Windows 防火墙          |  |  |  |  |
| □ 阻止所有传入连接,包括位于允许应用列表中的应用 |  |  |  |  |
| ☑ Windows 防火墙阻止新应用时通知我    |  |  |  |  |
| ○ 关闭 Windows 防火墙(不推荐)     |  |  |  |  |
|                           |  |  |  |  |

©**‴**安天 确定 取消 点击高级设置 💣 Windows 防火墙 ← → ~ ↑ 🔐 > 控制面板 > 系统和安全 > Windows 防火増 使用 Windows 防火墙来帮助保护你的电脑 控制面板主页 Windows 防火墙有助于防止黑客或恶意软件通过 Internet 或网络访问你的电影 允许应用或功能通过 Windows 防火墙 ✓ 专用网络(<u>R</u>) 💡 更改通知设置 ▼ 来宾或公用网络(P) 🎈 启用或关闭 Windows 防火墙 💡 还原默认值 公共场所(例如机场或咖啡店)中的网络 💡 高级设置 Windows 防火墙状态: 启用 对网络进行疑难解答 传入连接: 阻止所有与未在允许应用 活动的公用网络: ₩ 网络 ◎‴安天 Windows 防火墙阻止新 通知状态:

#### 点击入站规则,新建规则

| 💣 高级安全 Windows 防火増   |               |   |      |        | ↔         |
|----------------------|---------------|---|------|--------|-----------|
| 文件(F) 操作(A) 查看(V) 帮助 | 力( <u>H</u> ) |   |      |        |           |
| 🗢 🄿 🖄 🖬 🖬 🔒 🛛 🖬      |               |   |      |        |           |
| 🔐 本地计算机 上的高级安全 Wind  | 入站规则          |   |      |        | 操作        |
| 🗱 入站规则               | 名称            | 组 | ^    | 配置文件 ^ | 入站规则      |
| III 出站规则             | 🔮 aapt        |   |      | 公用     | 🗽 新建规则    |
| 11 注法女王规则            | 🕑 aapt        |   |      | 所有     | ▼ 按配置文件筛选 |
|                      | 🔮 aapt        |   |      | 公用     | ▼ 按状态筛选   |
|                      | 🔮 aapt        |   |      | 公用     | ▼ 按组筛选    |
|                      | V aapt        |   |      | 所有     |           |
|                      | 🖉 aapt        |   | ◎煮安天 | 公用     | Q 刷新      |
|                      | v aapt        |   |      |        |           |

选择端口、下一步

| 💣 新建入站规则向导    | >                                                                                                    | <                                                                                                    |
|---------------|----------------------------------------------------------------------------------------------------|----------------------------------------------------------------------------------------------------|
| 規则类型          |                                                                                                    |                                                                                                    |
| 选择要创建的防火墙规则类型 |                                                                                                    |                                                                                                    |
| 步 <b>骤</b> :  |                                                                                                    |                                                                                                    |
| ● 规则类型        | 要创建的规则类型                                                                                                    |                                                                                                    |
| ● 协议和端口       |                                                                                                    |                                                                                                    |
| ● 操作          | 召 房 (2)     控制程序连接的规则。                                                                                                    |                                                                                                    |
| ● 配置文件        | ● 港口 (0)                                                                                                    |                                                                                                    |
| ● 名称          | ○ 编口 Q/<br>控制 TCP 或 UDP 端口连接的规则。                                                                                                    |                                                                                                    |
|               | ○ 預定义(2):                                                                                                    |                                                                                                    |
|               | "播放到设备"功能                                                                                                    |                                                                                                    |
|               | 控制 Windows 体验功能连接的规则。                                                                                                    |                                                                                                    |
|               |                                                                                                    |                                                                                                    |
|               | 目定入规则。                                                                                                    |                                                                                                    |
|               |                                                                                                    |                                                                                                    |
|               |                                                                                                    |                                                                                                    |
|               |                                                                                                    |                                                                                                    |
|               |                                                                                                    |                                                                                                    |
|               | © <i>≦</i> 安天                                                                                                    |                                                                                                    |
|               |                                                                                                    |                                                                                                    |
|               | < 上一步(B) 下一步(D) > 取消                                                                                                    |                                                                                                    |
|               |                                                                                                    |                                                                                                    |
|               | <ul> <li>         新建入站规则向导<br/><b>規则类型</b> </li> <li>             提择要创建的防火墙规则类型         </li> <li>             サ家         </li> <li>             规则类型         </li> <li>             か议和端口         </li> <li>             操作         </li> </ul> <li>             最低         <ul> <li>             か议和端口         </li> </ul> </li> <li>             #         <ul> <li>             かび和端口         </li> </ul> </li> <li>             #             们</li> | <ul> <li>              新建入结规则向导             大规则类型          </li> <li>             大規则类型         </li> <li>             大規         </li> <li>             大規         </li> <li>             な         </li> <li>             な         </li> <li>             大         </li> <li>             な         </li> <li>             な         </li> <li>             な         </li> <li>             な             な         </li> <li>             な         </li> <li>             な         </li> <li>             な         </li> <li>             な         </li> <li>             な         </li> </ul> <li>             な         </li> <li>             な         </li> な |

特定本地端口,输入445,下一步

|    | 新建入站规则向导     协议和端口     □                  |                                                       | × |
|----|-------------------------------------------|-------------------------------------------------------|---|
| 16 | 指定应用此规则的协议和端口。<br><b>告释</b> :             |                                                       |   |
|    | ● 规则类型                                    | 此规则应用于 TCP 还是 WDP?                                    |   |
| ŋ  | <ul> <li>● 协议和端口</li> <li>● 操作</li> </ul> | O UDP                                                 |   |
| と読 | <ul><li>● 配置文件</li><li>● 名称</li></ul>     | 此规则应用于所有本地端口还是特定的本地端口?<br>○ 所有本地端口(A)<br>● 特定本地端口(S): |   |
| (% |                                           |                                                       |   |
|    |                                           | © <i>穒</i> 安天                                         |   |
|    |                                           | 〈上一步(图) 下一步(图) 〉 取消                                   |   |

选择阻止连接,下一步

| 💣 新建入站规则向导     |                                                            | × |
|----------------|------------------------------------------------------------|---|
|                | 11777777777777777777777777777777777777                     |   |
| 指定在连接与规则中指定的余1 | 午相心 <b>留</b> 的要执,行的操作。                                     |   |
| <b>步骤</b> :    | "无论"""个人"的"一名"是"正正"""""""""""""""""""""""""""""""""""""    |   |
| ● 规则类型         | 注接付言指定宋叶可应该进行1747探1F1                                      |   |
| ■ ● 协议和端口      |                                                            |   |
| ● 操作           | 包括使用 Irsec 保护的连接,以及木使用 Irsec 保护的连接。                        |   |
| ● 配置文件         | ○ 只允许安全连接(C) □ 回复任使田 TPree。进行身份验证的连接。连接的安全性烙依据 TPree。属性由的设 |   |
| - 名称           | 置以及"连接安全规则"节点中的规则受到保障。                                     | n |
| A2             | 自定义                                                        | 0 |
|                | ◎ 阻止连接(K)                                                  |   |
|                |                                                            |   |
| 備              |                                                            | 1 |
| 1              |                                                            | ŝ |
|                |                                                            |   |
| <              |                                                            |   |
|                | © <i>≦</i> ;;;;;;;;;;;;;;;;;;;;;;;;;;;;;;;;;;;;            |   |
| iu             |                                                            |   |
|                | 〈上一步(B) 下一步(M) 〉 取消                                        |   |
|                |                                                            |   |

配置文件,全选,下一步

| 🛚 🔗 新建入站规则向导                                | · · · · · · · · · · · · · · · · · · · | ×  |
|---------------------------------------------|---------------------------------------|----|
| 配置文件<br>指定此规则应用的配置文件                        |                                       |    |
| 步骤:                                         |                                       | ł  |
| ● 规则类型                                      | 何时应用该规则?                              | N  |
| <ul> <li>事 ● 协议和端口</li> <li>● 操作</li> </ul> |                                       | N  |
| ● 配置文件                                      | □ 古山市(日)                              | B  |
| ▲ 名称                                        | 计算机连接到专用网络位置(例如,家或工作单位)时应用。           | /i |
|                                             | ☑ 20日(0)<br>计算机连接到公用网络位置时应用。          | 4  |
|                                             |                                       | 1  |
| 鲎                                           |                                       | 1  |
|                                             |                                       | 5  |
|                                             |                                       |    |
| 2                                           | © <i>煮</i> 安天                         |    |
|                                             | < 上一步(B) 下一步(M) > 取省                  |    |
|                                             |                                       |    |

名称,可以任意输入,完成即可。

| 100     | 🔗 新建入站规则向导   |                     | ×  |
|---------|--------------|---------------------|----|
| Ű,      | 名称           |                     |    |
|         | 指定此规则的名称和描述。 |                     |    |
| 2       | 步 <b>骤</b> : |                     |    |
| -       | ● 规则类型       |                     |    |
| 3)      | ● 协议和端口      |                     |    |
|         | ● 操作         | ◆投(町)・              |    |
| 1       | ● 配置文件       | smb                 | В  |
| 2       | ● 名称         | 描述(可选)( <u>D</u> ): | ri |
| ιų,     |              |                     | 0  |
|         |              |                     | 4  |
|         |              |                     |    |
|         |              |                     |    |
| 復       |              |                     | J  |
|         |              |                     | 5  |
|         |              |                     |    |
| (       |              |                     |    |
|         |              |                     |    |
| in      |              |                     |    |
|         |              | < 上一步(B) 完成(F) 取消   |    |
| ii<br>I |              |                     |    |

# XP 系统的处理流程

依次打开控制面板,安全中心,Windows防火墙,选择启用

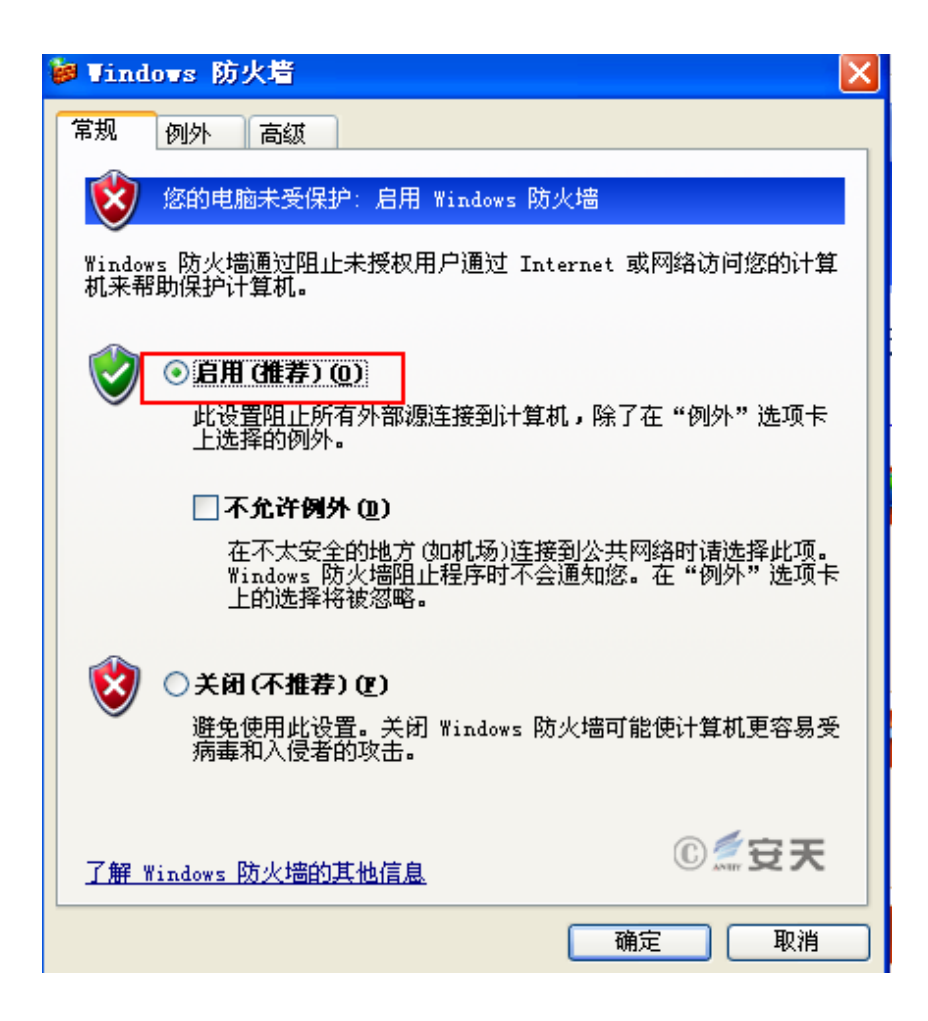

点击开始,运行,输入 cmd,确定执行下面三条命令

net stop rdr net stop srv net stop netbt

由于微软已经不再为 XP 系统提供系统更新,建议用户尽快升级到高版本系统。

版权所有:安天安全研究与应急处理中心